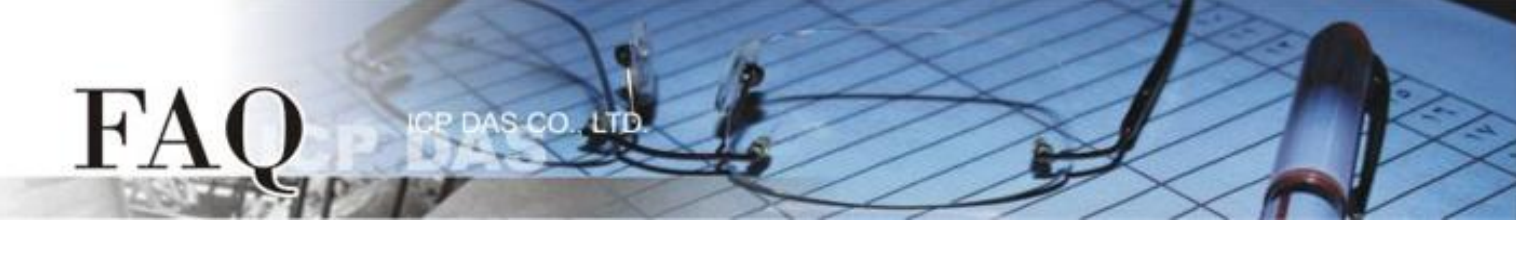

| 分類/Classification | □ tDS □ tGW |  | □ PETL/tET/t | PET 🗖 DS/PDS/PI | PDS 🛛 tM | 🗆 tM-752N      |  |
|-------------------|-------------|--|--------------|-----------------|----------|----------------|--|
|                   | □ I/O Card  |  | □ VXC Card   | □ VxComm        | 🗹 Otł    | ner (TouchPAD) |  |
| 作者/Author         | Tammy       |  | 日期/Date      | 2015-06-26      | 編號/NO.   | FAQ016         |  |

## 問: 如何使用 TouchPAD 來存取 M-7060 遠端 I/O 模組?

## 答: 請依照下列步驟來執行:

步驟 1: 將 M-7060 模組連接至 TouchPAD 模組上的 COM1 (RS-485 bus)。

**步驟 2:** 提供電源 +10~+30 V<sub>DC</sub> 到 M-7060 模組及 TouchPAD 模組。

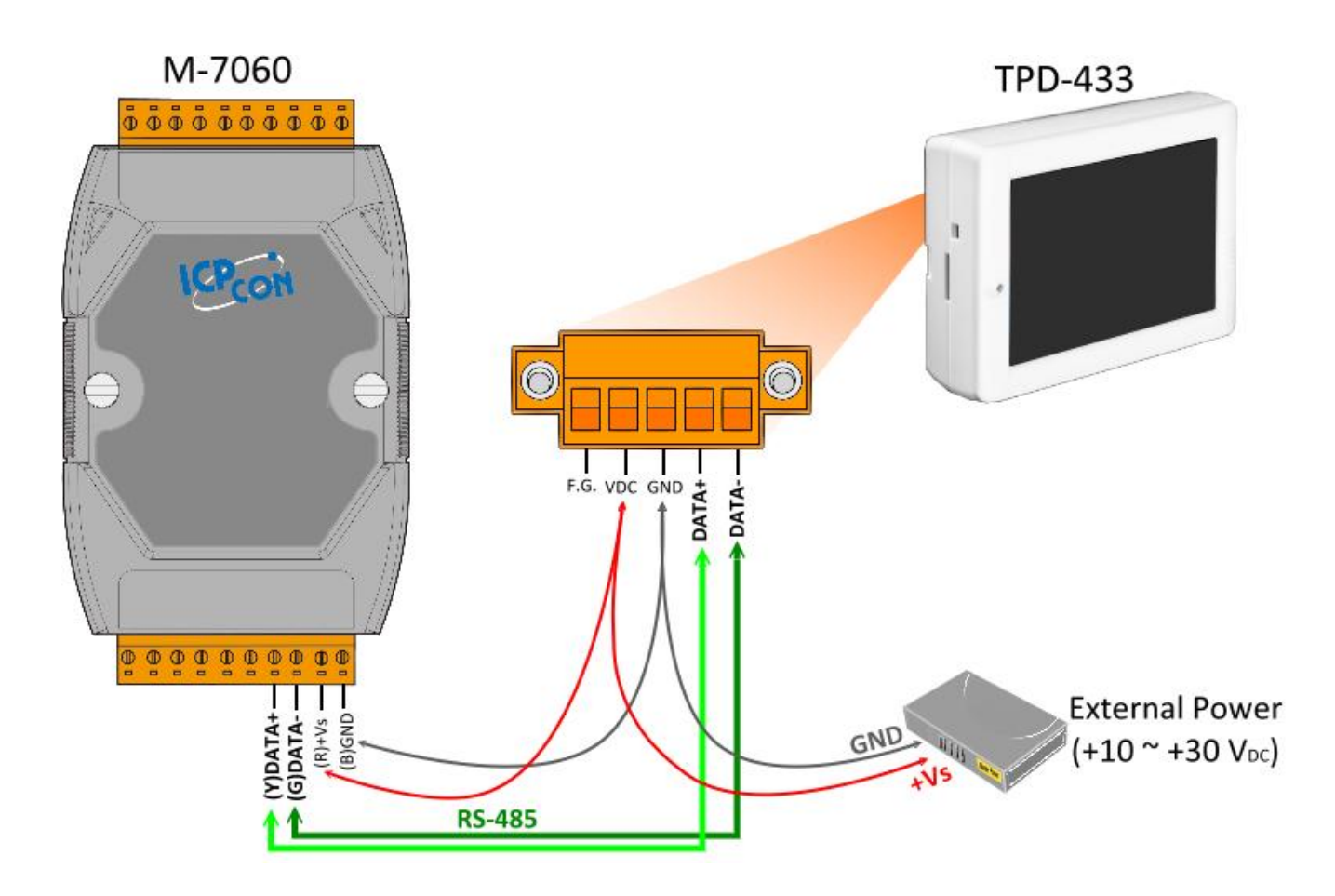

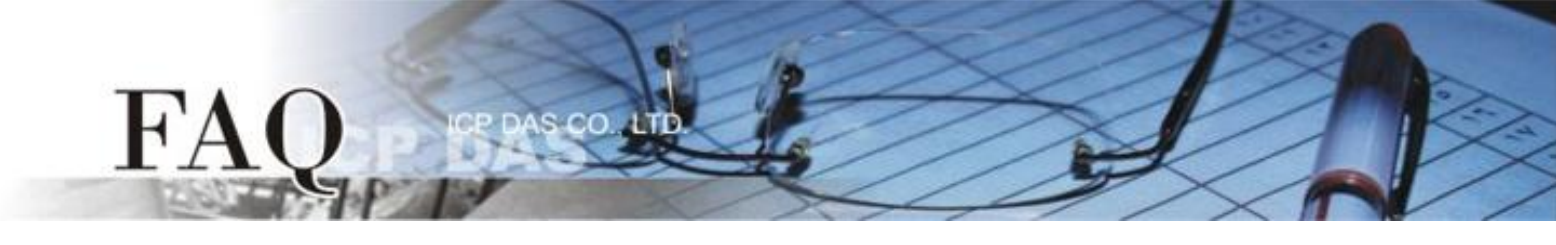

步骤 3: 將 M-7060 模組的 DOO 連接至 DIO 來做自我測試。接線如下:

- 1. RL0 COM pin 連接至 IN0 pin。(Pin12 連接至 Pin04)
- 2. 外部供電 +10 V 連接至 RLO NO pin。(外部供電 +10 V 連接至 Pin11)
- 3. 外部供電 GND 連接至 IN.COM pin。 (外部供電 GND 連接至 Pin05)

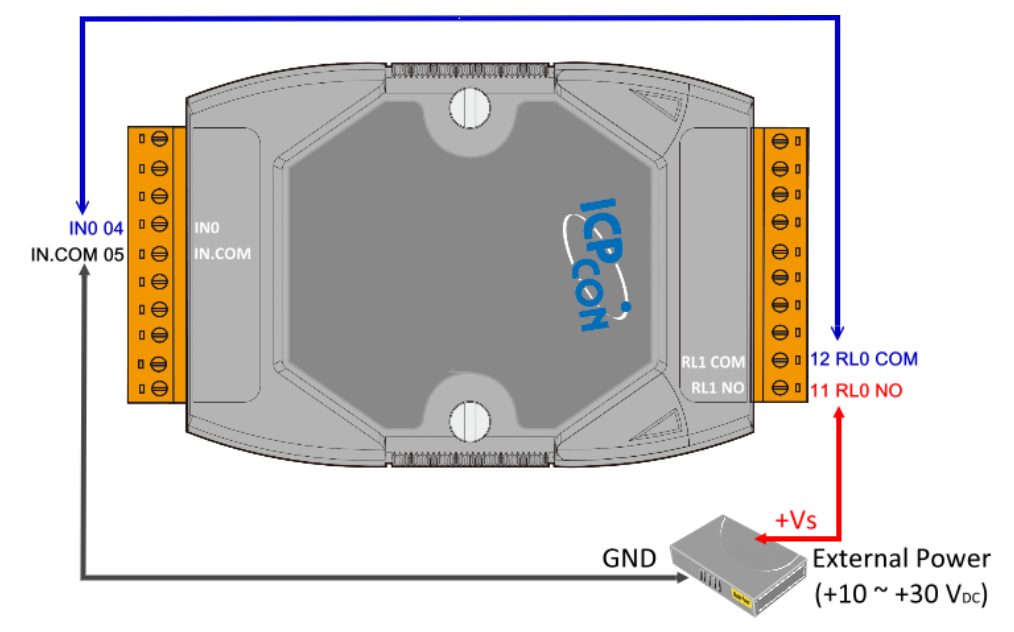

步驟 4: HMIWorks 驅動程式安裝執行檔,可從隨機出貨的配件 CD 軟體光碟中或從泓格的軟體網站中 下載,詳細位置如下:

 CD:\NAPDOS\TouchPAD\Setup\

 Image: http://ftp.icpdas.com/pub/cd/touchpad/setup/

1. 雙擊 "HMIWorks\_STD\_vxxx\_setup.exe" 執行檔來開始安裝 HMIWorks 驅動程式。

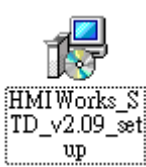

2. 一旦 HMIWorks 驅動程式安裝完成後,再雙擊
 "HMIWorks\_STD\_vxxx\_Update\_xx.exe"執行檔來開始安裝 HMIWorks 更新驅動程式。

HMIWorks\_S TD\_v2.09\_Up date\_06

更詳細的 HMIWorks 驅動程式安裝說明,請參考至 <u>TouchPAD Getting Started</u>中的第 2 章 "Software Installation"。

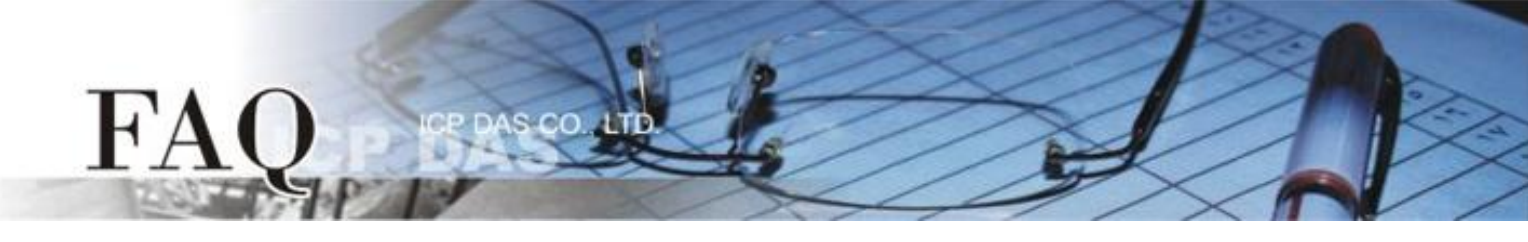

步驟 5: 單擊 "New Project" 項目來建立一個新的專案。

| Welcome to HMIWorks STD v2.09.06 (Apr | 28, 2015)                 |                              | ×           |
|---------------------------------------|---------------------------|------------------------------|-------------|
| Select a project to s                 | start                     | ☑ Show the welcome dialog of | on startup. |
| New Project                           | the list, select others.) |                              |             |
| Open Project                          |                           |                              |             |
| Remove Nonexistent Files              |                           |                              | 4           |
|                                       |                           |                              |             |

步驟 6: 在 "New" 配置視窗中, 配置新專案的參數如下:

- 1. 選擇 TouchPAD 模組名稱 (此範例為 TPD-433 模組)。
- 2. 輸入專案名稱 。
- 3. 選擇專案儲存位置。
- 4. 選擇版面配置方向。
- 5. 選擇預設程式類別。
- 6. 單擊 "OK" 按鈕來完成新專案建立。

| New                                                                                                    |                                                                                                    |
|----------------------------------------------------------------------------------------------------|----------------------------------------------------------------------------------------------------|
| TPD-280<br>TPD-280-H<br>TPD-280-Mx<br>TPD-280U<br>TPD-283<br>TPD-283-H<br>TPD-283-Mx<br>TPD-283U<br>TPD-283U<br>TPD-283U | Project name (Don't use space or special char):<br>M-7000_demo<br>Location (Don't use space or special char):<br>C:\ICPDAS\HMIWorks_Standard\Projects |
| TPD-2830-H<br>TPD-283U-Mx<br>TPD-430<br>TPD-433<br>TPD-433F<br>TPD-433F<br>TPD-703<br>TPD-703-64                         | Orientation                                                                                                    |
| VPD-130<br>VPD-132<br>VPD-133<br>VPD-142<br>VPD-143                                                                      | C [1] Standard C [2] Ladder                                                                                                    |
|                                                                                                    | <u>OK</u> Cancel                                                                                                    |

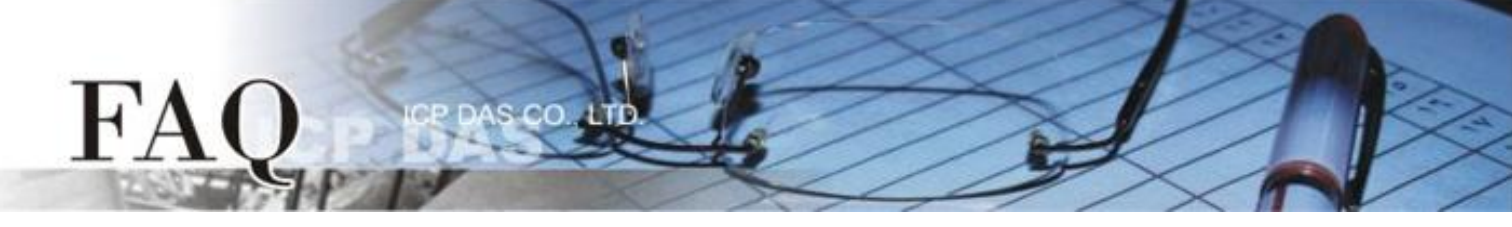

步驟 7: HMIWorks 介面預設為 "English",可變更語言為 "繁體中文",變更方式如下:

- 1. 單擊 "View" → "Language Options" 項目來開啟 "Language Options" 配置對話框。
- 2. 從 "Language File" 下拉式選單中,選擇 "繁體中文" 項目。
- 3. 單擊 "OK" 按鈕來完成設定。此時 HMIWorks 已變更為 "繁體中文" 介面。

| Frame1 - [dio.hwd]         Image: File File File File File File File File | Arrange Run (Build & Download)                                                                                                    |
|---------------------------------------------------------------------------|----------------------------------------------------------------------------------------------------|
|                                                                           | Language Options       Language Editor         Language Selection       Image English         Current Language       English         Current Language       English         Information       Image English         Version       Version 15.04.28         Author       Jose         E-mail       service@icpdas.com         Website       http://www.icpdas.com/ |
|                                                                           |                                                                                                    |

**步驟 7:** 在 HMIWorks 功能選單上,單擊 **"人機介面(M)" → "註冊 I/O 裝置(R) F3"**項目或按鍵盤上 的 **"F3"**,來開啟 **"裝置"** 配置對話框。

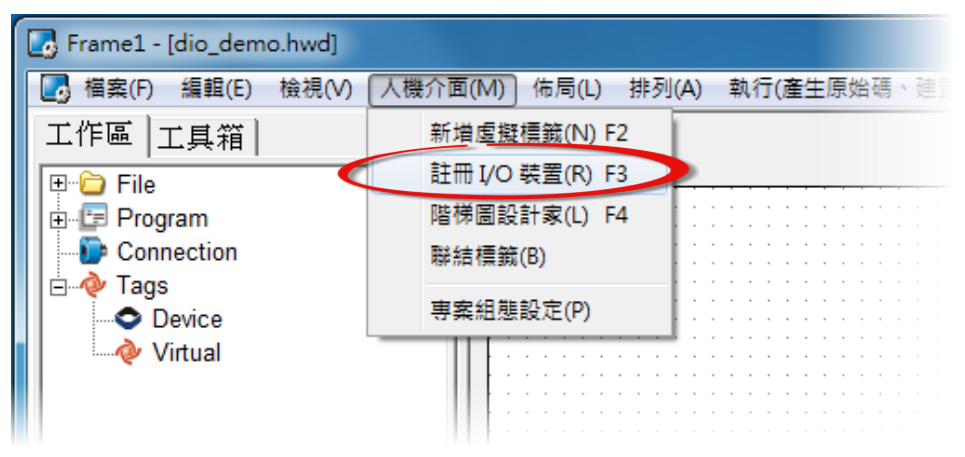

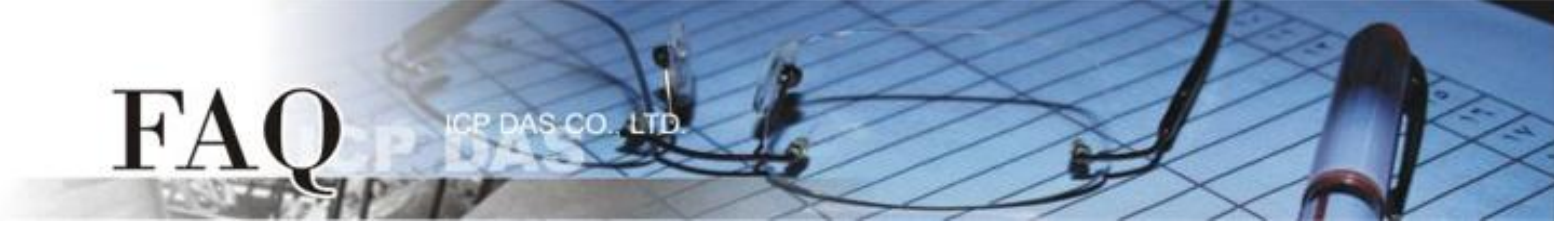

**步驟 8:**從 "TouchPAD 作為"下拉式選單中,選擇 "Modbus RTU Master"項目。

| 装置資訊                                                                             | 標籤名稱                          | IO類別 | 起始位址 | 預設值 | 說明     |
|----------------------------------------------------------------------------------|-------------------------------|------|------|-----|--------|
| TouchPAD 作為: Modbus TCP Master ▼<br>裝置系列: Modbus TCP Master<br>Modbus TCP Master |                               |      |      |     |        |
| 選線: Modbus RTU Slave<br>型號: DCON Master 搜尋<br>裝置名稱: 命名                           |                               |      |      |     |        |
| 網路 ID: 1<br>逾時值: 200                                                             |                               |      |      |     |        |
|                                                                                  | <                             |      |      |     | •      |
|                                                                                  | 確定( <u>O</u> ) 取消( <u>C</u> ) |      |      |     | 清除所有標籤 |
|                                                                                  |                               |      |      |     |        |

步驟 9:從"裝置系列"下拉式選單中,選擇"M-7000"項目。

| 裝置資訊<br>TouchPAD 作為: Modbus RTU Master ▼                                                                                                  | 標籤名稱 | IO類別 | 起始位址 | 預設值 | 說明 |  |
|----------------------------------------------------------------------------------------------------|------|------|------|-----|----|--|
| 裝置系列: M-7000 ▼<br>連線: DL_series_MRTUM 選擇<br>型號: M_series & 選擇<br>裝置名稱: LC_series PM_series<br>網路 ID: IR_series XVBoard User_Define(MRTUM) |      |      |      |     |    |  |
|                                                                                                    |      |      |      |     |    |  |
|                                                                                                    |      |      |      |     |    |  |

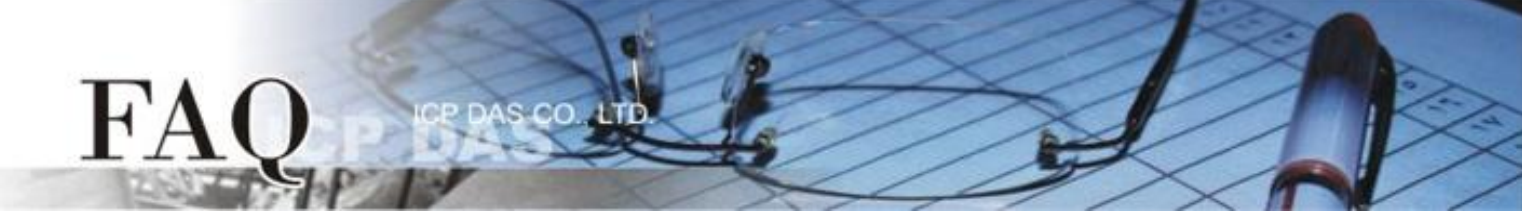

## 步驟 10:從"連線"下拉式選單中,選擇"新增..."項目來開啟"新增/編輯連線..."配置對話框。

|   | 装置              |                    |         |          |             |      |      |     | _            | _ <b>D</b> X                         |
|---|-----------------|--------------------|---------|----------|-------------|------|------|-----|--------------|--------------------------------------|
|   | 裝置資訊            |                    |         | 標籤名稱     |             | IO類別 | 起始位址 | 預設值 | 說明           |                                      |
|   | TouchPAD作為:     | Modbus TCP Master  | •       | <u>▶</u> |             |      |      |     |              |                                      |
|   | 裝置系列:           | User_Define(MTCPM) | •       |          |             |      |      |     |              |                                      |
|   | 連線:             |                    |         |          |             |      |      |     |              |                                      |
|   | 壯要友孫.           | 新增                 | 編輯      |          |             |      |      |     |              |                                      |
|   | 表面名件:<br>網路 ID: | 1                  | <u></u> |          |             |      |      |     |              |                                      |
|   | 逾時值:            | 200                | _       |          |             |      |      |     |              |                                      |
|   |                 | 1                  |         |          |             |      |      |     |              |                                      |
|   |                 |                    |         |          |             |      |      |     |              |                                      |
|   |                 |                    |         |          |             |      |      |     |              |                                      |
| - |                 |                    |         |          | Ett. ME (O) | 1    |      |     | ) <b>=</b> D |                                      |
|   |                 |                    |         | 唯疋(型)    |             |      |      |     | )育Ю          | ●●●●●●●●●●●●●●●●●●●●●●●●●●●●●●●●●●●● |
|   |                 |                    |         |          |             |      |      |     |              | 1.                                   |

步驟 11: 在 "新增/編輯連線…" 配置對話框中,設定連線至您的 Modbus TCP Slave 設備資訊,如下:

- 1. 在"連線名稱"欄位, 輸入連線名稱 (如: SER\_1)。
- 2. 在"連線介面"下拉式選單中,選擇 "COM1"項目。
- 3. 在"鮑率 (Baud Rate)"欄位,輸入 M-7060 的 Baud Rate。
- 4. 在"資料位元 (Data Bit)"、"校驗位元 (Parity)"、"停止位元 (Stop Bit)" 欄位,輸入 M-7060 的 Data Format 。
- 5. 單擊 "確定(O)" 按鈕來完成建立連線。

| 新増/編輯連總                                                                                                    |
|----------------------------------------------------------------------------------------------------|
| 連線名稱<br>連線介面<br>COM1<br>注意:連線介面是指 TouchPAD 和 I/O 裝置間的介面,不是<br>指下載程式的介面。<br>串列連線設定<br>鮑率 (Baud Rate)<br>資料位元 (Data Bit) 8 |
| 校驗位元 (Parity)                                                                                                    |
| 確定(Q) 取消(C)                                                                                                    |

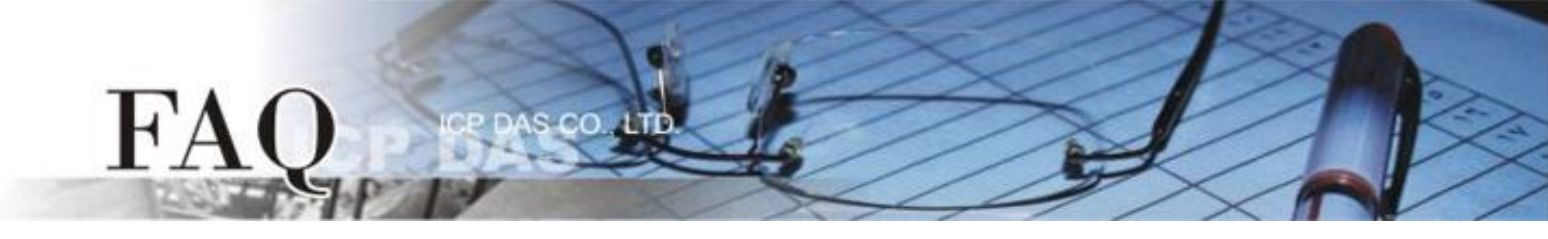

步驟 12: 單擊 "選擇" 按鈕來開啟選型配置對話框。

步驟 13: 在選型配置對話框中,選擇 M-7060 模組,再單擊 "確定(O)"按鈕。

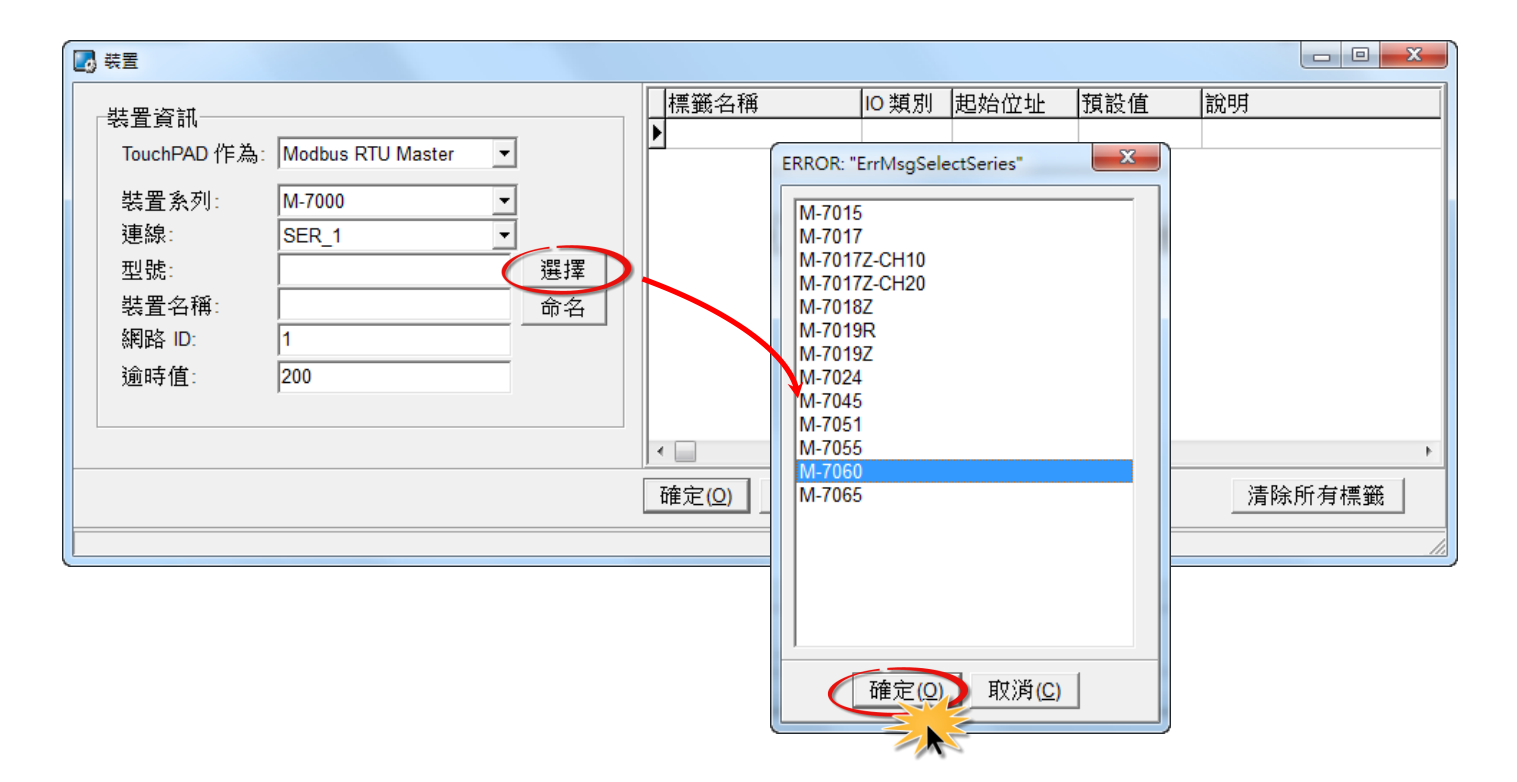

步驟 14:將顯示 M-7060的詳細資訊 (如:裝置名稱、網路 ID、標籤名稱、IO 類別、起始位址 及 預設值,等),然後單擊 "確定(<u>O</u>)"按鈕來儲存設定。

| 🛃 装置                                  |                   |     |           |         |      |     |    | × |
|---------------------------------------|-------------------|-----|-----------|---------|------|-----|----|---|
|                                       |                   |     | 標籤名稱      | IO類別    | 起始位址 | 預設值 | 說明 |   |
|                                       |                   | T   | ▶ DI0     | DI      | 0    | 0   |    |   |
| IouchPAD 作為:                          | Modbus RTU Master | ] ] | DI1       | DI      | 1    | 0   |    | - |
| 裝置系列:                                 | M-7000 -          | 1   | DI2       | DI      | 2    | 0   |    | - |
| · · · · · · · · · · · · · · · · · · · | SER 1             | 1   | DI3       | DI      | 3    | 0   |    |   |
| 刑罪                                    | M_7060            |     | ENABLE_DI | Virtual | 0    | 1   |    |   |
| 至56.                                  | D                 |     | DO0       | DO      | 0    | 0   |    |   |
| 製造名構:                                 | Dev_M_7060_1      |     | DO1       | DO      | 1    | 0   |    |   |
| 網路 ID:                                | 1                 |     | DO2       | DO      | 2    | 0   |    |   |
| 逾時值:                                  | 200               |     | DO3       | DO      | 3    | 0   |    |   |
|                                       | ,                 |     | ENABLE_DO | Virtual | 0    | 1   |    |   |
|                                       |                   |     | •         |         |      |     |    |   |
| 確定(Q) 取消(C) 清除所有標籤                    |                   |     |           |         |      |     |    | ŧ |
|                                       |                   |     | 2         |         |      |     |    |   |

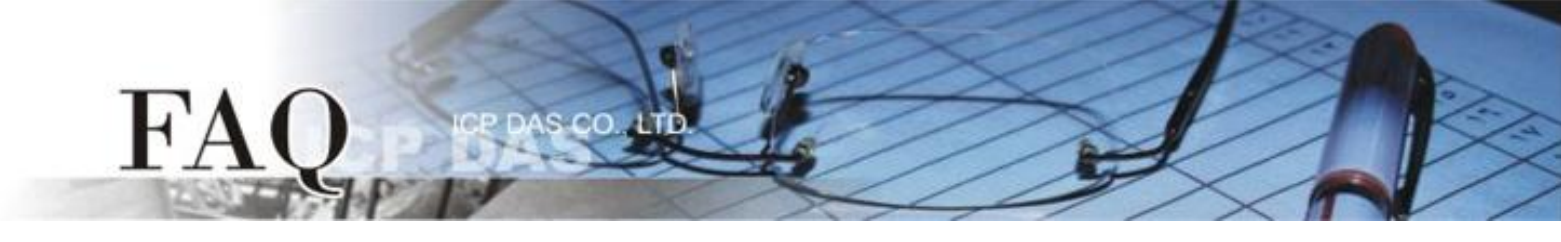

步驟 15: 完成 "Dev\_M-7060\_1" 設備建立。

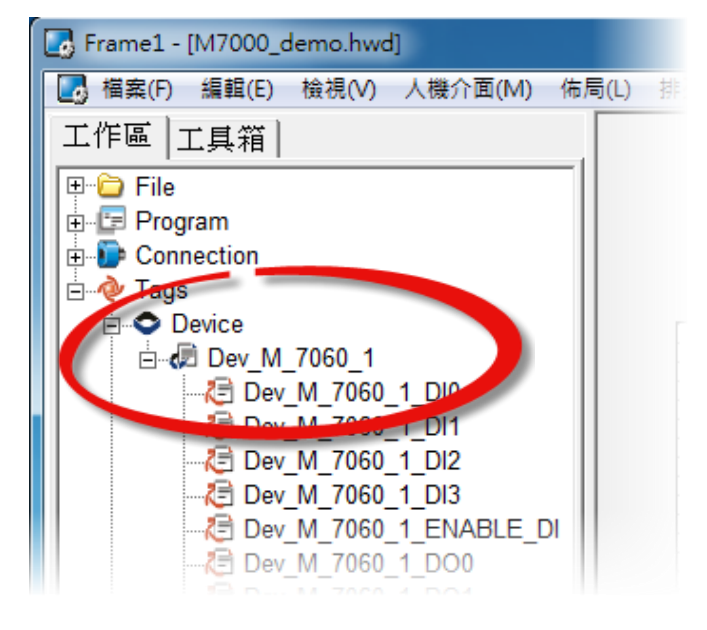

步驟 16: 參考下列步驟來建立 DIO 範例程式:

- 1. 在"圖庫",選擇一個 DOO 的按鈕圖示。
- 2. 在 "**工作區"**·點選 "Dev\_M\_7060\_1\_DO0" 項目並拖移放至控制畫面設計區,此時將顯示 DO0 按鈕圖示。

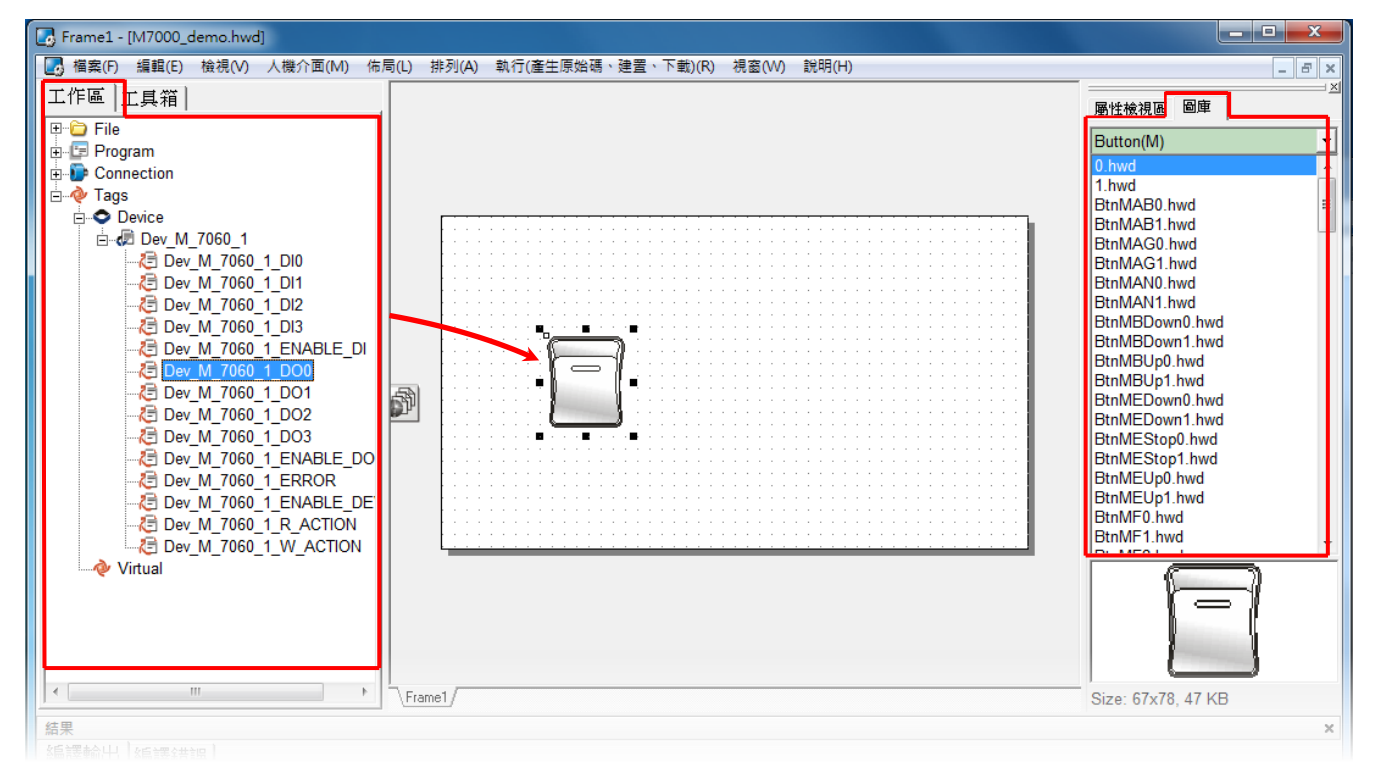

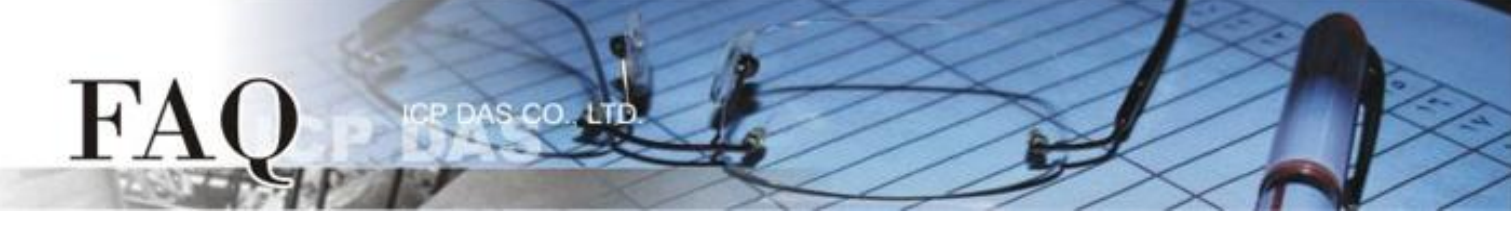

- 3. 在"圖庫",選擇一個 DIO 的燈號圖示。
- 4. 在"**工作區"**設定區,點選"Dev\_M\_7060\_1\_DIO"項目並拖移放至控制畫面設計區,此 時將顯示 DIO 燈號圖示。

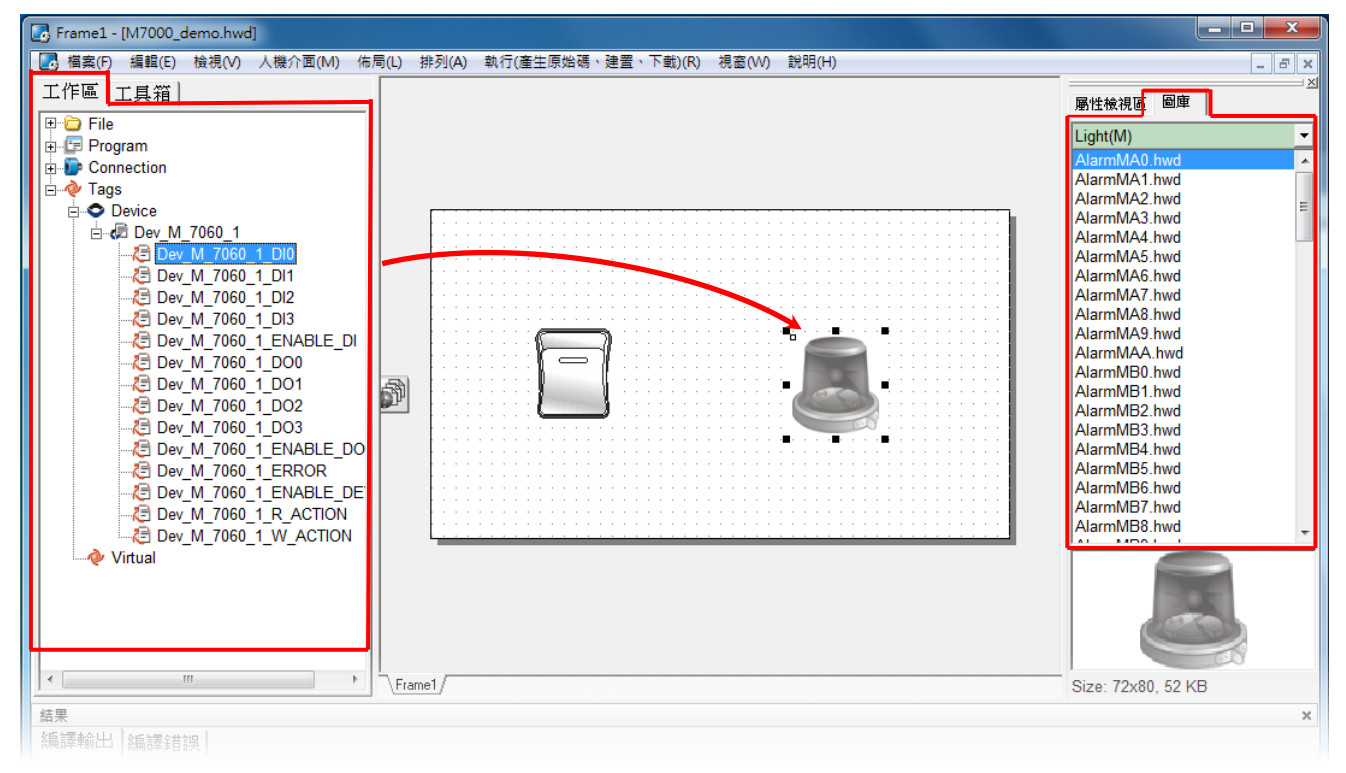

- 5. 在"圖庫"設定區,選擇一個 ERROR 的 LED 燈圖示。
- 6. 在"**工作區"**設定區,點選"Dev\_M\_7060\_1\_ERROR"項目並拖移放至控制畫面設計區, 此時將顯示 ERROR LED 燈號圖示。

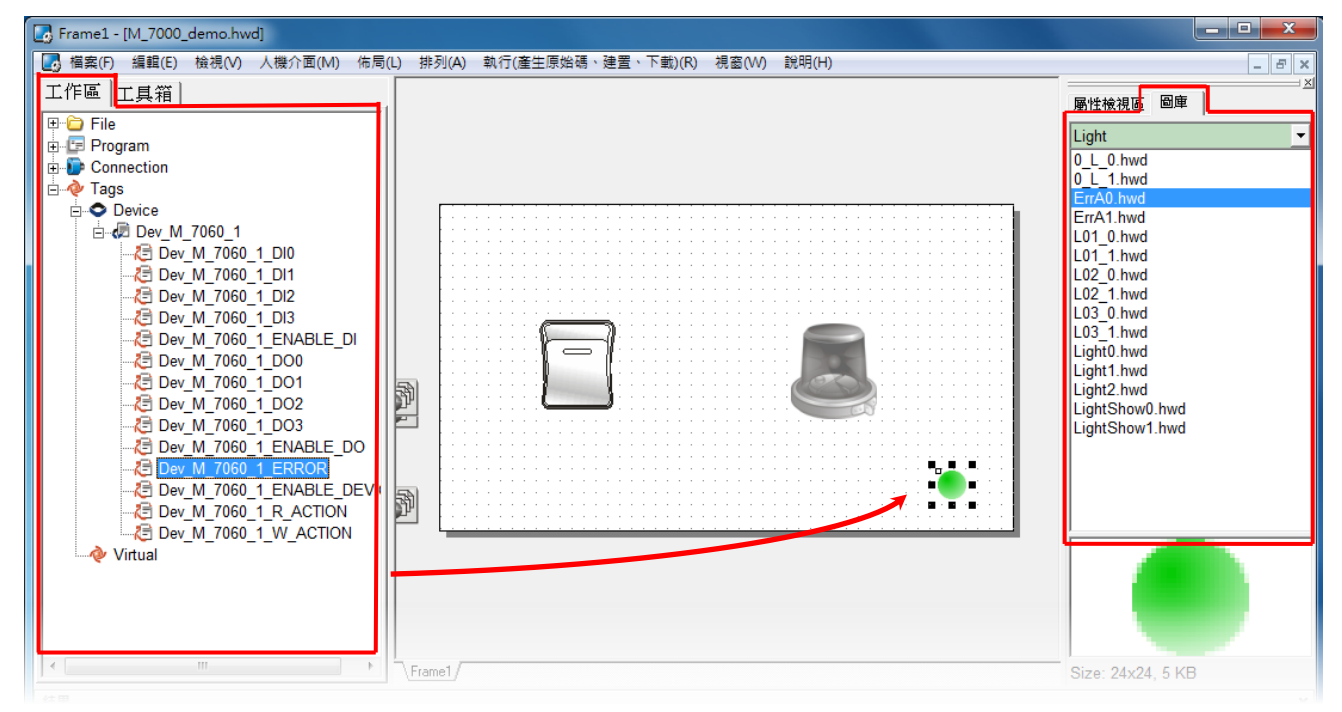

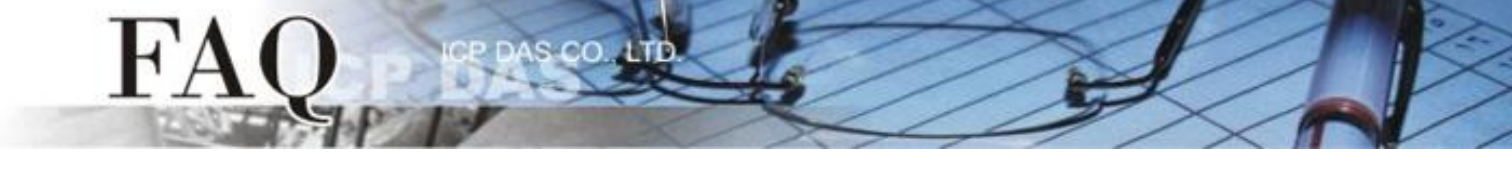

步驟 15: 當 DIO 範例程式完成後,將載入至 TPD-433 模組中,詳細接線及操作步驟如下:

將 TPD-433 斷電關機,使用一字起子,將 TPD-433 模組上旋轉開關 "Rotary Switch" 調整
 至 "9" 的位置 (Update AP 模式)。注意: TPD-433 出廠預設為 "0" 的位置 (Run 模式)。

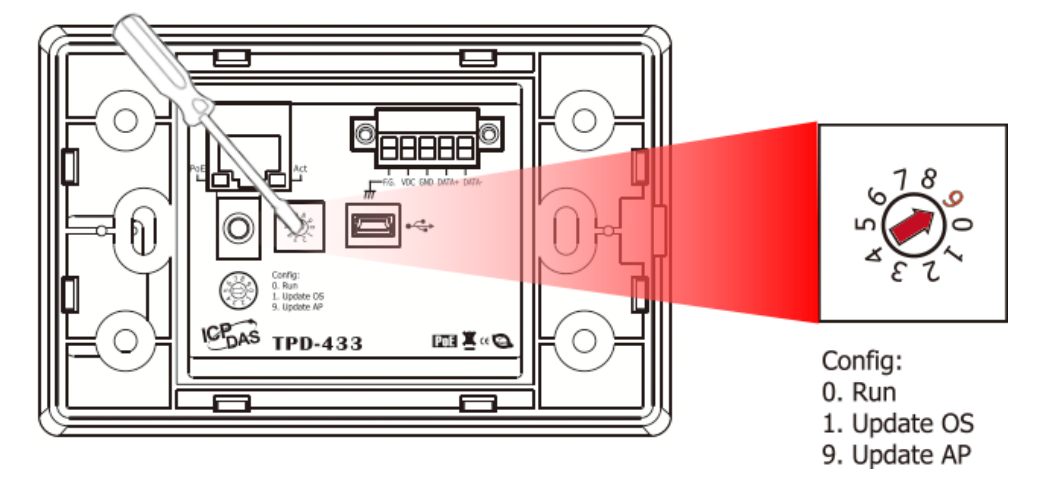

2. 使用 CA-USB10 Cable 將 TPD-433 連接至電腦,然後供電啟動 TPD-433 模組。

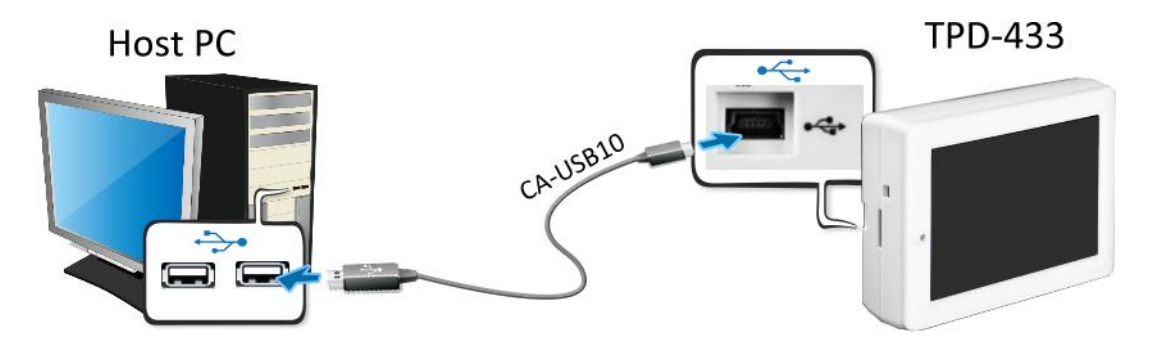

3. TPD-433 模組將顯示 "MiniOS8 is running. Waiting for connection..."訊息。

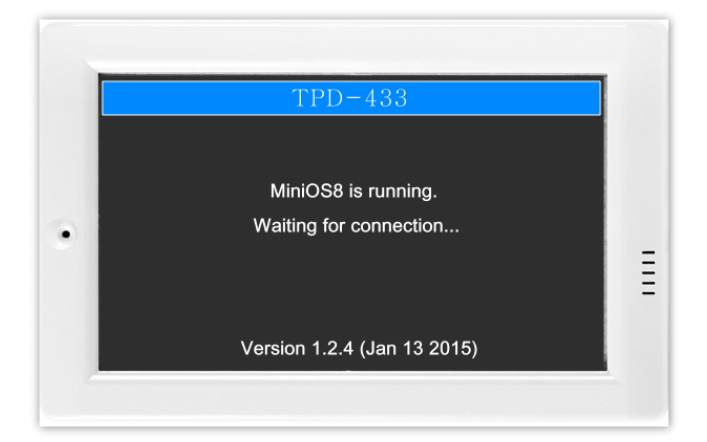

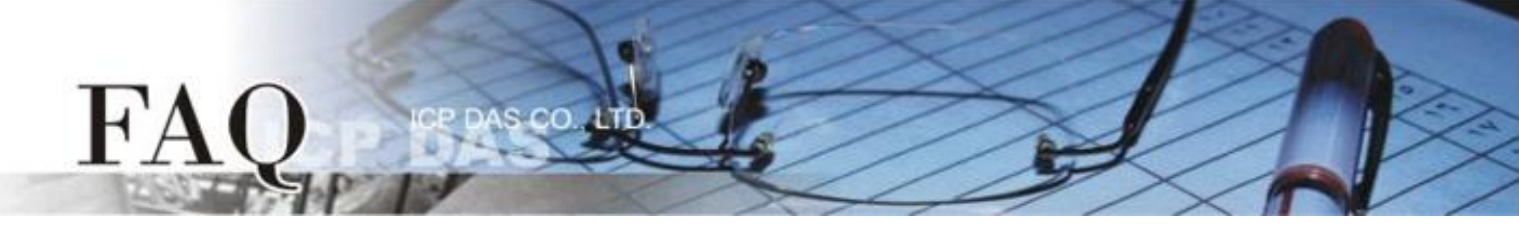

步驟 16: 現在準備開始將 DIO 範例程式載入至 TPD-433 模組中。 請依照下列步驟:

 在 HMIWorks 功能選單上,單擊 "執行(產生原始嗎、建置、下載) (R)" → "執行(產生原始 碼、建置、下載)(R) F9" 項目或按鍵盤上的 "F9"。

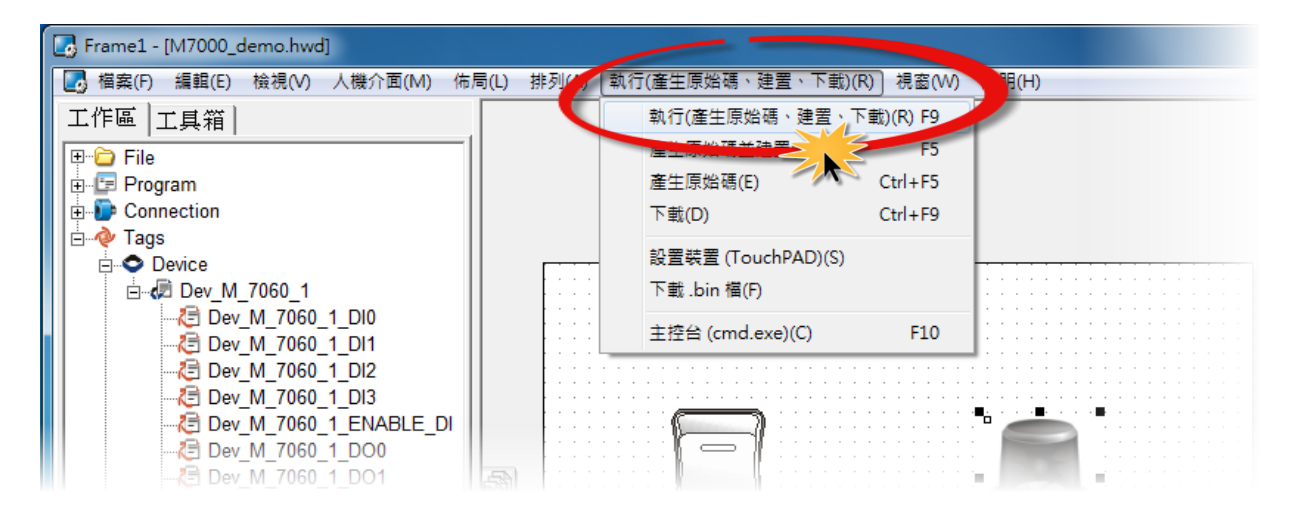

2. 將開啟"Frame1 rendering..." 視窗,顯示載入程序進度。

| Frame1 - [M7000_demo.hwd]                                              |                                       |
|------------------------------------------------------------------------|---------------------------------------|
| 🛃 福案(F) 編輯(E) 檢視(V) 人機介面(M) 佈局(L) 排列(A) 執行(產生原始碼、建置、下載)(R) 視蜜(W) 說明(H) | _ & ×                                 |
| 工作區                                                                    | ───────────────────────────────────── |
|                                                                        |                                       |
| B- Program                                                             | - ight(M)                             |
| E P Connection                                                         | larmMA0.hwd                           |
| □ □ · · · · · · · · · · · · · · · · · ·                                | larmMA2.hwd                           |
|                                                                        | larmMA3.hwd                           |
|                                                                        | larmMA4.hwd                           |
| 2 Dev M 7060 1 DI1                                                     | larmMA6.hwd                           |
| - 75 Dev M 7060 1 Dl2                                                  | larmMA7.hwd                           |
| -                                                                      | IarmMA8.hwd                           |
| Dev_M_7060_1_ENABL                                                     | larmMAA bwd                           |
| Dev_M_7060_1_DO0                                                       | larm/MB0.hwd                          |
| - Z Dev M 7060 1 DO1                                                   | larmMB1.hwd                           |
|                                                                        | AlarmMB2.hwd                          |
|                                                                        | AlarmMB4 bwd                          |
| E Dev M 7060 1 EROR                                                    | AlarmMB5.hwd                          |
| - 7 Dev M 7060 1 ENABLE DE                                             | AlarmMB6.hwd                          |
| - 🧶 Dev_M_7060_1_R_ACTION                                              | AlarmMB7.hwd                          |
| Dev_M_7060_1_W_ACTION                                                  | AlarmiviB8.nwd                        |
| Virtual                                                                |                                       |
| Frame1                                                                 | Size: 72x80, 52 KB                    |
| 结果                                                                     | ×                                     |
| 編譯輸出。編譯結理                                                              |                                       |

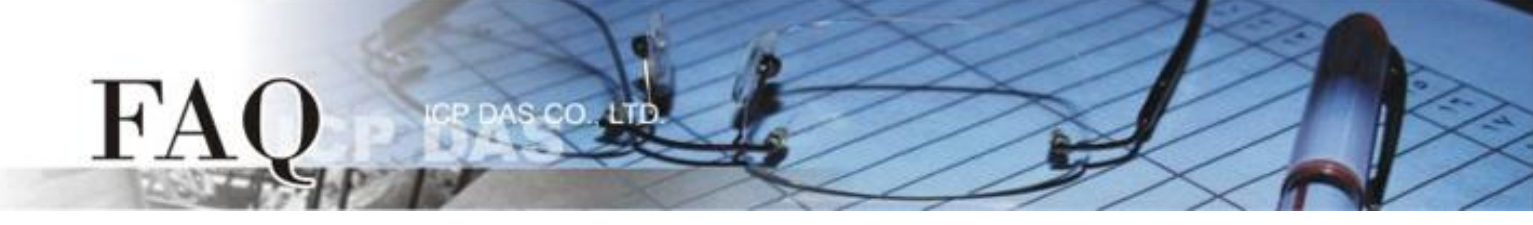

3. 載入完成後 (完成 100%), 再將 TPD-433 模組上 "Rotary Switch" 旋轉開關調回至 "0" 的 位置 (Run 模式)。

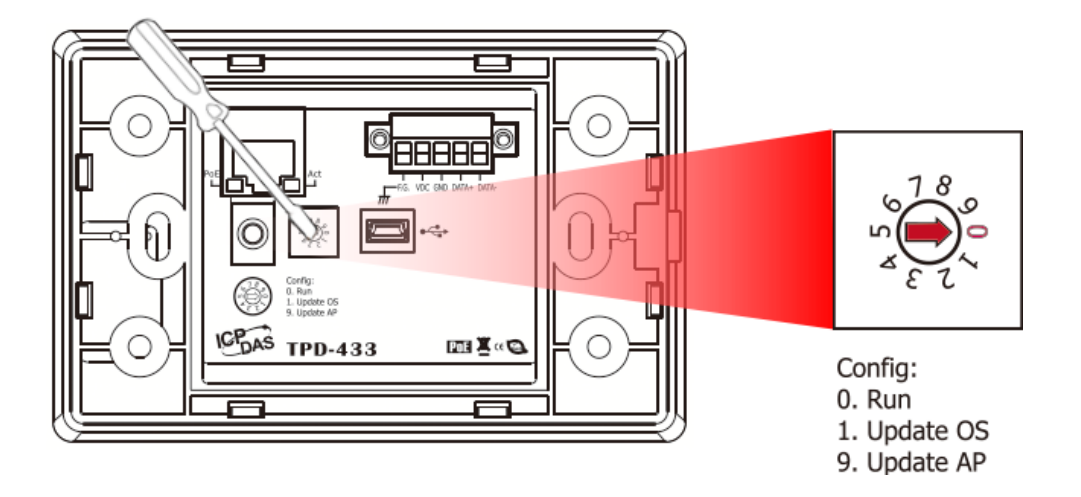

4. 將 TPD-433 模組斷電再重新開機·使 TPD-433 運作為 "Run" 模式。此時查看 TPD-433 模 組螢幕將顯示 DIO 範例程式畫面。

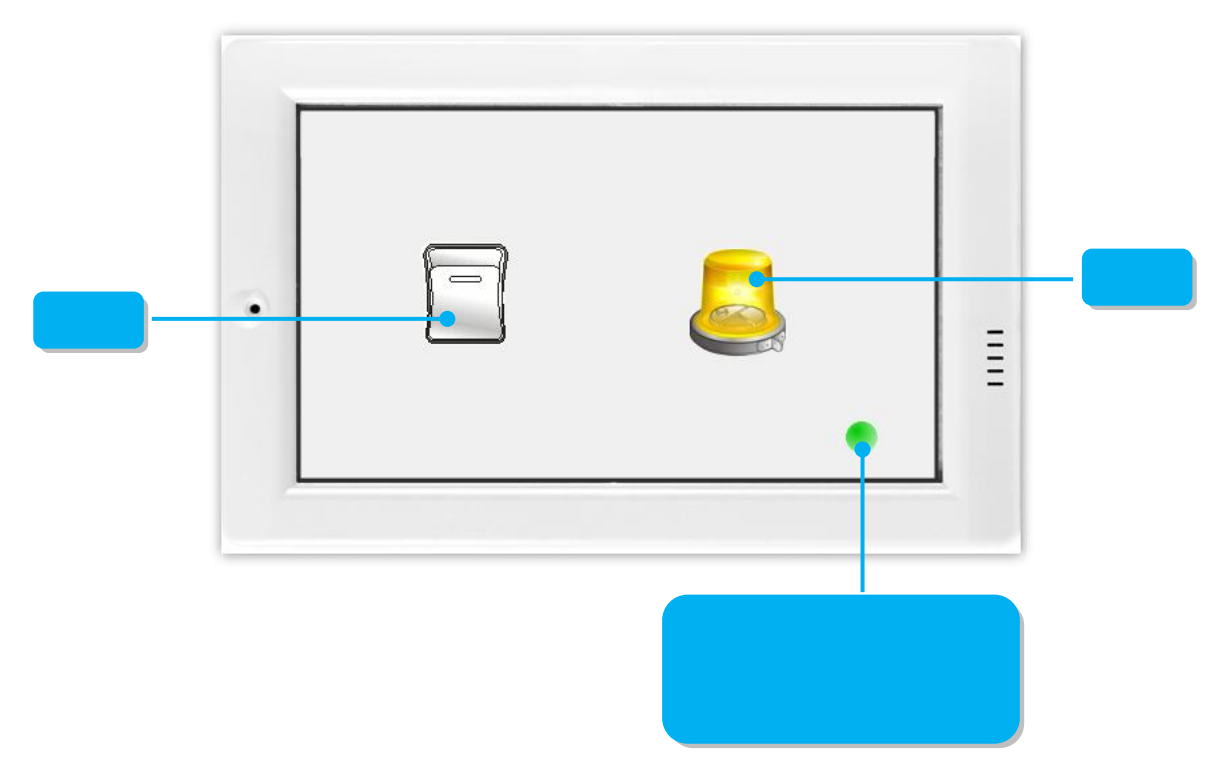

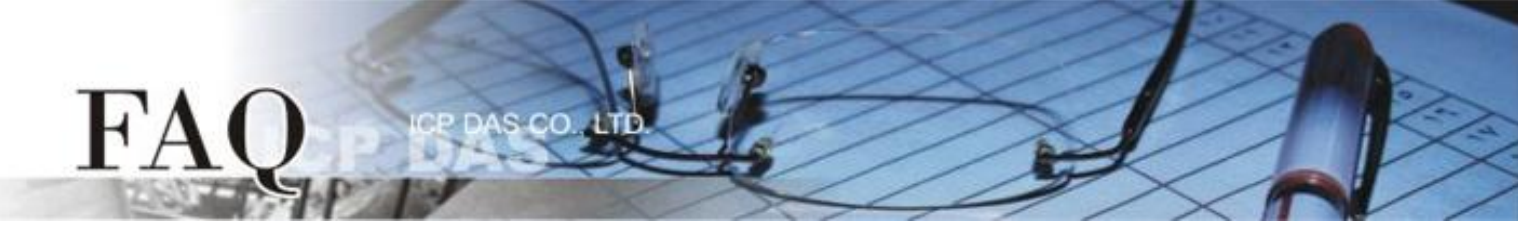

步驟 17: 確認 DIO 功能測試結果,如下。

- 1. 檢查 ERROR 狀態 LED 顯示為 M-7060 正常通訊狀態 (綠燈)。
- 2. 觸摸點擊 TPD-433 模組上的 DOO 按鈕圖示。

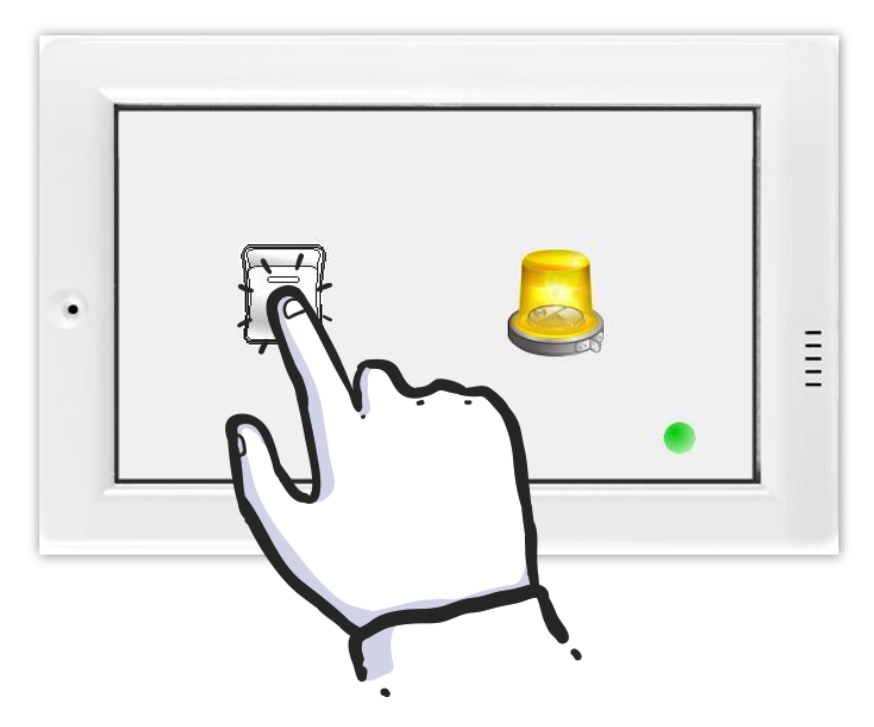

3. 查看 DIO 燈號圖示狀態將在 ON/OFF 之間改變 (如, ON→黃燈, OFF→灰暗燈)。

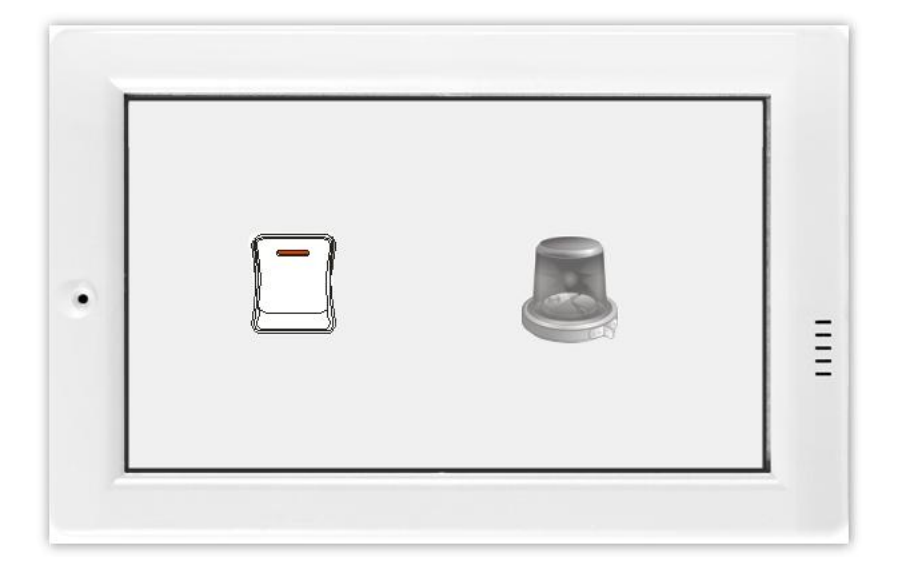

-完成-